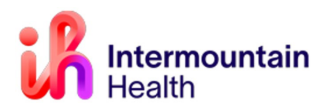

# iQueue Clinic Staff Surgery Scheduling

Caregivers Impacted: MG & Affiliate Surg Schedulers Implementation Date: August 16, 2023

# What Is Changing

iQueue for Operating Rooms is a third-party application used by Intermountain Operating Room schedulers, as well as physician office (Medical Group and affiliated) personnel.

**Scheduling Staff** will see the following workflow changes in PowerChart with the implementation of iQueue:

- MG and Affiliate surgery schedulers will ensure the appropriate FIN is created for the patient
- Schedulers will ensure a PSO is included in the surgical PowerPlan for *Inpatient* and *Inpatient Only* procedures.
- The FIN creation process changes for affiliate surgery schedulers.

## Why It Is Changing

iQueue will streamline the Surgical Operations scheduling process and improve visibility into Intermountain operating room schedules.

## **FIN Requests**

#### PreReg FIN:

**PreReg** FINs are used for **same-day surgeries**, which are defined as any patient stay that is less than 23 hours in length.

#### PreAdmit FIN:

**PreAdmit** FINs are used for surgeries where the patient will be admitted to the hospital after their procedure and/or for Inpatient procedures. Hospital admittances are defined as any patient who Is **admitted after surgery** for more than 24 hours or is designated as "Inpatient Only".

**MG clinic staff** can create **PreAdmit** FINs in the clinic using the same process as a PreReg FIN within the *PM conversation* tool.

**Important!** The exception is any PreAdmit FIN for Labor & Delivery procedures. Those procedures (C-Sections and inductions) which are performed in Labor & Delivery department of the hospital are scheduled through a different process.

## **Affiliate Procedure (FIN) Requests**

1. Use the patient search

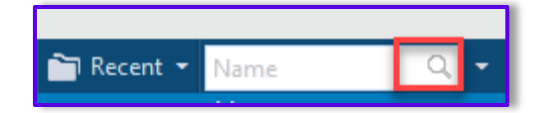

- 2. Select the Correct patient and FIN:
  - a. Use at least two patient identifiers (i.e. Name, DOB, Phone Number and/or MRN)
  - b. Select the correct patient from the **Search** Results in the *top half* of the box
  - c. Select the patient's correct **PreAdmit** encounter in the *bottom half* of the box
  - d. Click OK

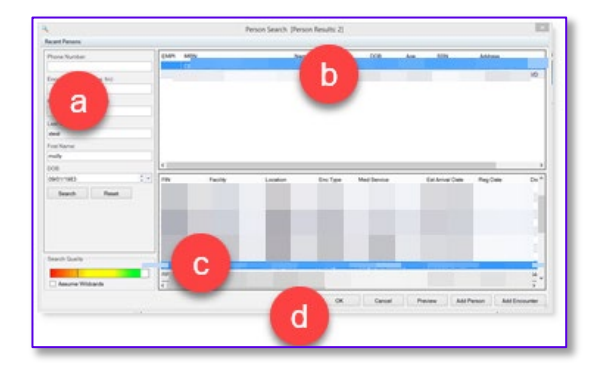

## **Creating a Surgical Encounter FIN (Financial Identification Number)**

1. With the patient selected, click the **PM Conversation** (Patient Management Conversation) button in the tool bar and select the *Affiliate Procedure Request* option.

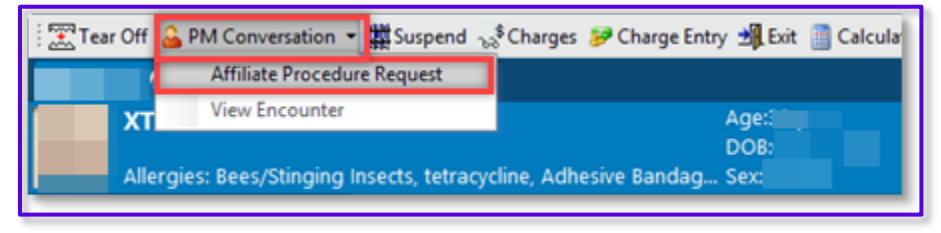

 Click the *Facility Alias* tab and select the desired facility (e.g. LG Logan, MK McKay, CA Cassia, BR Bear River, etc.) and click OK

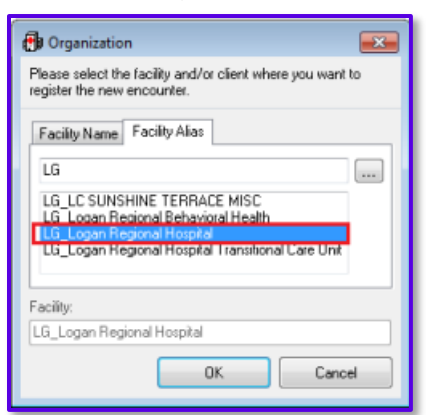

3. Complete the registration information in the yellow-highlighted fields.

| Phones                            | *Home Phone Number:<br>(801)442-5255 | Mobile Phone Number         | Aberrate Phone Number:  | Errall Address          | Reason for No Home Email: |
|-----------------------------------|--------------------------------------|-----------------------------|-------------------------|-------------------------|---------------------------|
| *Building:                        | *Narof Ambulatory:                   | *Pasient Types              | *Medical Service:       | *Reason for Visit       |                           |
| Attending/Rendering Physicians    |                                      |                             |                         |                         |                           |
| Pre-Reg Date:<br>08/04/2023 (\$ + | Pre-Rag Time:                        | Pre-Reg User ID:<br>AUEROM1 | *Estimated Arrive Date: | *Estimated Arrive Time: |                           |

4. Click **COMPLETE** in the bottom right-hand corner. A screen with the new FIN number will appear.

**Note**: the new FIN will be used for the surgery orders. In PowerChart, be sure to change to the new PreReg or PreAdmit FIN before adding any procedure/surgery orders. You can do this by clicking on the FIN within the patient banner.

| MyHealth: No   |                                           |                                                   |                      |                                         |               |
|----------------|-------------------------------------------|---------------------------------------------------|----------------------|-----------------------------------------|---------------|
| Inpatient FIN: | [Adm                                      | it Dt: 04/28/2022 1                               | 4:45:40 MDT Disch Dt | : <no -="" dis<="" th=""><th></th></no> |               |
|                | Inpatient FIN:                            | Admit Dt:                                         | Full screen          | 🖶 Print                                 | 2 minutes ago |
|                | 04/28/2022 14:45:40<br>- Discharge date>] | 0 MDT Disch Dt: <no<br>Loc: IM_SS_SDS Twr</no<br> |                      |                                         |               |

*Important!* Please take care to not generate duplicate FINs for a patient's surgery. Consistent generation of duplicate FINs will result in removal of iCentra access.

*Note:* If a patient does not exist in iCentra please call 801-442-8818, option 1.

## **Proposing Surgical PowerPlans in iCentra:**

1. Once you have a FIN number, you will be able to open the patient's chart by entering the FIN number into the Search box located in the upper right corner of your screen. You may need to click on the small drop-down arrow on the right side of the search box to change the search from "Name" to "FIN":

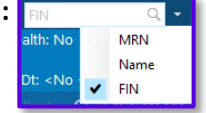

- 2. Please confirm the patient information in the **Patient Banner Bar** is accurate. Please confirm you are in the:
  - 1 Patient Summary

2 – Procedure/Surgery Request section

**3** – **Shared Favorites** a "Provider Last Name, First Name" search box will appear immediately below. Enter the Last Name and First Name of the surgeon performing the surgery in this search box.

| Allergies: Cedax, Lortab                                               |                                                           | Age:<br>DOB<br>Sex:F                                                             | Dose Wt:<br><b>Code Status:</b><br>Isolation Type:                                                             | Loc:MK SS SDS<br>Attending:<br>Contact: View Details |
|------------------------------------------------------------------------|-----------------------------------------------------------|----------------------------------------------------------------------------------|----------------------------------------------------------------------------------------------------|------------------------------------------------------|
| Menu ¥ Patient Summary Interactive View and I&O                        | Patient Summ                                              | ary<br>ای کا کا<br>Summary                                                       | × +                                                                                                    |                                                      |
| Orders     + Add       Medication List     + Add       Notes     + Add | Frocedure/Surgery Request                                 | Procedure/Surgery R                                                              | equest 2                                                                                                    |                                                      |
| Diagnosis & Problems<br>Allergies<br>Histories                         | Important Patient<br>Notifications<br>Patient Information | <ul> <li>Error. Error retrieving he</li> <li>Warning. You are current</li> </ul> | ealth plans. Refresh the component. If the problem per<br>ntly viewing a future encounter. <u>More Details</u> | sists, contact your system administrator.            |
| Results Review                                                         | Documents (3)<br>Microbiology (0)<br>Pathology (0)        | Inpatient Prescriptions                                                          | Search New Order Results My Favorites Public Favorites                                                         | Shared Favorites 3                                   |
| Growth Chart<br>MAR Summary                                            | Imaging<br>Labs                                           | MKKGOTBE_INP_FAVS<br>Folder is Empty                                             |                                                                                                    |                                                      |
| Patient Information<br>Form Browser                                    | Immunizations<br>Immunization USIIS                       | Page 1 of 1                                                                      |                                                                                                    |                                                      |

3. You should now see folders show up below the provider's name. One will be a "**My Plan Favorites**" folder.

| A Home            | My Favorites           | Public Favorites | Shared Favorites |    |
|-------------------|------------------------|------------------|------------------|----|
| F rc              |                        |                  |                  | XQ |
| F                 | R                      |                  |                  |    |
| Favorites         |                        |                  |                  |    |
| Common Procedu    | re List - IM Main OR   |                  |                  |    |
| Common Procedu    | re List - IMSC Main OR |                  |                  |    |
| Common Procedu    | re List - LD Main OR   |                  |                  |    |
| Lymphedema        |                        |                  |                  |    |
| My Plan Favorites |                        |                  |                  |    |
| Page 1 of 1       |                        |                  |                  |    |

4. Once you click on the surgical PowerPlan you'd like to propose to your provider it'll be listed in the **green** outbox to the **upper left-hand corner.** 

| Summary                       | × +                         |                  |                  | - I |  |  |  |
|-------------------------------|-----------------------------|------------------|------------------|-----|--|--|--|
| Procedure/Surgery Request +   |                             |                  |                  |     |  |  |  |
| Inpatient Prescriptions       | Search New Order Re         | sults            |                  | Q   |  |  |  |
| A Home                        | My Favorites                | Public Favorites | Shared Favorites |     |  |  |  |
|                               |                             |                  |                  | XQ  |  |  |  |
| Showing favorites for: F      |                             |                  |                  |     |  |  |  |
| Favorites / My Plan Favorites | s                           |                  |                  |     |  |  |  |
| 🔀 Discharge Orders Phased     | - Discharging an admitt     | ed patient       |                  |     |  |  |  |
| SURG Plastics Periop Hos      | pital Phased                |                  |                  |     |  |  |  |
| SURG Plastics Periop Hos      | pital Phased - clinic to in | patient          |                  |     |  |  |  |
| SURG Plastics Same-Day        | Surgery Phased - clinic t   | to OR outpatient |                  |     |  |  |  |

**Important!** For Inpatient and Inpatient Only procedures the surgical PowerPlan must have a PSO with the correct details attached listed within it. All PowerPlans with a PSO have "periop" in its title, if your provider renamed their PowerPlan and you're unsure if the PowerPlan has a PSO it'll be listed on the left-hand side of your order details window:

| <b>+ %</b> h. ↓ ≥       |                                                                                     |                                                                                                    |
|-------------------------|-------------------------------------------------------------------------------------|----------------------------------------------------------------------------------------------------|
| *PSO Admission Status:  | Admit to Inpatient                                                                  | *set Attending Physician to:                                                                                                    |
| *Initial Level of Care: | Surgical Unit 🗸                                                                     | Specific Location:                                                                                                    |
| Special Instructions:   |                                                                                     | Previous Attending Physician:                                                                                                    |
|                         |                                                                                     | Start Date/Time: **/****  V                                                                                                    |
|                         | + Sh.<br>•PSO Admission Status:<br>•Initial Level of Care:<br>Special Instructions: | *PSO Admission Status:     Admit to Inpatient     *       *Initial Level of Care:     Surgical Unit     *       Special Instructions: |

5. Click on the **green** orders box and confirm the orders you selected are there and correct, then click the "**Modify Details**" button.

If you see a "Plan Favorite Notification" pop-up box appear, make sure to select the **Continue** button at the bottom. You should let your provider know that they need to go into iCentra and update their PowerPlan and re-save it, so their PowerPlan is as up to date as possible. Once they've re-saved their PowerPlan, this pop-up notification will go away:

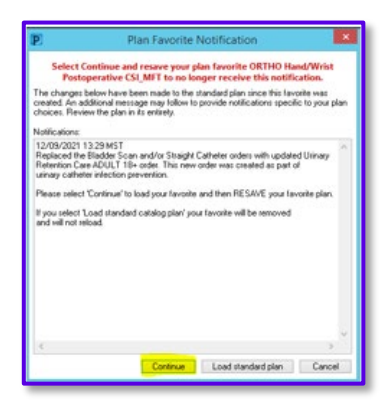

6. When the "Ordering Physician" window pops up, enter your provider's name so the PowerPlan (order set) order will be sent directly to your provider, who will need to sign the order, preferably at least 48 hours before the surgery date. This order will be in your provider's Inbox in their Message Center within iCentra.

One final pop-up box will appear just confirming the patient and the PowerPlan being routed to your provider, click **OK**.

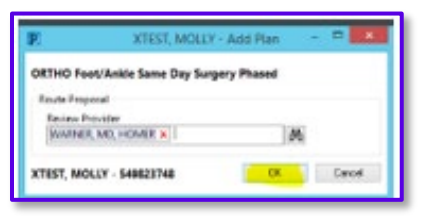

7. The next screen should be colorful, often with **red**, **yellow**, **blue**, and **gray**; This is all the subsections and orders contained within the PowerPlan.

| н                                                              | 🔹 🕵 🚫 🕂 Add to Phase                                                                                                    | A Check Alerts Ocomments Start: Now Duration: None                                   |                                                                                                    |  |  |  |  |
|----------------------------------------------------------------|----------------------------------------------------------------------------------------------------|--------------------------------------------------------------------------------------|----------------------------------------------------------------------------------------------------|--|--|--|--|
| View                                                           | A 6 17                                                                                                    |                                                                                      | Davide and Davide                                                                                                    |  |  |  |  |
| - Orders for Signature                                         | 0 0 0 T                                                                                                    | Component Status Dose                                                                | DEGRES                                                                                                    |  |  |  |  |
| Plans                                                          | UKTHUTorty/Ankle Same Lay Surgery Phased - IDM, Pre-Screen Labs and Diagnostics (Initiate - Proposal Pending)                                                                                             |                                                                                      |                                                                                                    |  |  |  |  |
| Document In Plan                                               | Additional review required.                                                                                                    | Proposal will be sent to CERNER SYSTEM, NON-PERSON SYSTEM, CERNER.                   |                                                                                                    |  |  |  |  |
| Medical                                                        | ⊿ Laboratory                                                                                                    | ~                                                                                    |                                                                                                    |  |  |  |  |
| ORTHO Foot/Ankle Same Day Surgery Phased + TDM                 |                                                                                                    | Ordering provider should order this phase from the clinic for labs to be drawn prior | to day of surgery.                                                                                                    |  |  |  |  |
| Pre-Screen Labr and Disonostics (Initiate - Proposal Danding)  | □ <del>•</del>                                                                                                    | HCT (Hematocrit)                                                                     | Routine collect, Once, Order for future visit                                                                                                    |  |  |  |  |
| PAT and Definet Education (Diseased, Despeed Desidies)         | V 9 4                                                                                                    | CBC without Diff                                                                     | Routine collect, Once, Order for future visit                                                                                                    |  |  |  |  |
| PAT and Patient Education (Planned - Proposal Pending)         | □ 2∞                                                                                                    | CBC w/ Auto Diff                                                                     | Routine collect, Once, Order for future visit                                                                                                    |  |  |  |  |
| Medications for Preop and Intraop (Planned - Proposal Pending) | <b>v</b>                                                                                                    | Prothrombin Time and INR (PT (with INR))                                             | Routine collect, Once, Order for future visit                                                                                                    |  |  |  |  |
| Day of Surgery Preoperative (Planned - Proposal Pending)       |                                                                                                    | Partial Thromboplastin Time (aPTT) (PTT)                                             | Routine collect. Once. Order for future visit                                                                                                    |  |  |  |  |
| Intraoperative (Planned - Proposal Pending)                    | Г В.                                                                                                    | Resic Metabolic Panel                                                                | Routine collect. Once, Order for future visit                                                                                                    |  |  |  |  |
| - Phase I (PACU) (Planned - Proposal Pending)                  | <b>F B C</b>                                                                                                    | Comerchancine Metabolic Danel                                                        | Rudias collect One Order for future with                                                                                                    |  |  |  |  |
| Phase II (SDS) and Discharge Prep (Planned - Proposal Pending) |                                                                                                    | This state with Missesserie Stationard (10 with 0-0                                  | Clear Control of the other for multi-result of the Control of the fore and the fore and the control of the Control of the Cont |  |  |  |  |
| Discharge (Planned - Proposal Pending)                         |                                                                                                    | Ormalysis with Microscopic, Ir indicated (DA with Ren                                | clean catch, dreater than or equal to 5 wascs, routine collect, order for future visit                                                                                                    |  |  |  |  |
| - Suggested Plans (0)                                          | a Card/Vasc/Neuro                                                                                                    | · · · · · · · · · · · · · · · · · · ·                                                |                                                                                                    |  |  |  |  |
| Orders                                                         | cardiac device; MI in the past 12 months, angina, previous valvuloplasty, angioplasty or CABG, activity limited by heart, symptoms of congestive<br>e in past 6 months and no change in symptoms or meds. |                                                                                      |                                                                                                    |  |  |  |  |
| Admit/Transfer/Discharge/Status                                |                                                                                                    | Flectrocardinoram 12 Lead (FKG 12 Lead)                                              | Routine Reason: Dre-onerative evaluation. Order for future visit. Drovider Scheduled/Walk In                                                                                                    |  |  |  |  |
| C Patient Care L Vis Categoried                                |                                                                                                    |                                                                                      |                                                                                                    |  |  |  |  |
| C Activity                                                     |                                                                                                    | Revember Indicator                                                                   | Plan Turner Adult                                                                                                    |  |  |  |  |
| Diet/Nutrition                                                 | 121                                                                                                    | Conception indication                                                                | chercitype even                                                                                                    |  |  |  |  |

8. It is best practice to leave the PowerPlan exactly as your provider saved it and not add or delete any orders. Simply click the **"Orders for Signature"** button in the lower right corner of the screen, then click **"Sign"**:

| ick <b>"Sign":</b> | :                    |                    |        |  | Sian | Cancel |
|--------------------|----------------------|--------------------|--------|--|------|--------|
|                    | 🔆 Initiate Now 🛛 🛛 🗤 | ders For Signature | Cancel |  | - 3- |        |
|                    |                      |                    |        |  |      |        |

9. Once the Hospital OR scheduler pulls the Procedure Order out of the queue on their end and puts the case on the OR schedule, you will be able to see it on your provider's OR schedule, viewable in the **Ambulatory Organizer**. You can find this in the tool bar at the top of your screen or in the dropdown menu under VIEW at the top of your screen. Add your provider as a resource in the Ambulatory Organizer to see his or her OR schedule if you haven't already done so.

| P               |                |                |         |       |  |  |
|-----------------|----------------|----------------|---------|-------|--|--|
| Task Edit       | View           | Patient        | Chart   | Links |  |  |
| 🕴 🛔 Patient Lis | Р              | atient List    |         |       |  |  |
| : 😋 Recognize   | N              | Message Center |         |       |  |  |
| : 🕜 Bridge      | eResources     |                |         |       |  |  |
| :               | MyExperience   |                |         |       |  |  |
| : 💒 Tear Off    | SAMI           |                |         |       |  |  |
|                 | A              | mbulatory      | Organiz | er    |  |  |
|                 | R              | egistries      |         |       |  |  |
|                 | Auto Text Copy |                |         |       |  |  |
| : Menu          | Т              | oolbar         |         | •     |  |  |

## Contacts

*Clinical Contacts:* Jana Goodfellow <u>Jana.Goodfellow@imail.org</u>, Terrell Winterton, <u>Terrell.Winterton@imail.org</u>

DTS Contacts: Briton Hamblin, Briton.Hamblin@imail.org, Cary Rollins, Cary.Rollins@imail.org

For iCentra support call x-3456 or 800-442-4566 (opt 2)